# The Relocatable House Co Online Auction User Guide

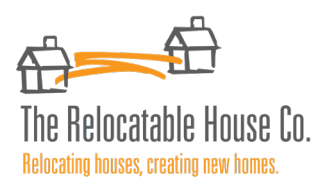

Our Online Auction Platform provides our Purchasers with the opportunity to take full control of the buying process. Below you'll find some useful information about how to use our Auction Platform, including the Registration, Qualification and Bidding Processes. If you would like any further guidance, please don't hesitate to get in contact.

## STEP 1: REGISTER TO USE OUR WEBSITE (and Auction Platform)

In order to bid on our Auctions, you must first register on our website.

To do this, click on the person icon at the top right of the screen, and choose 'Register' from the drop down menu

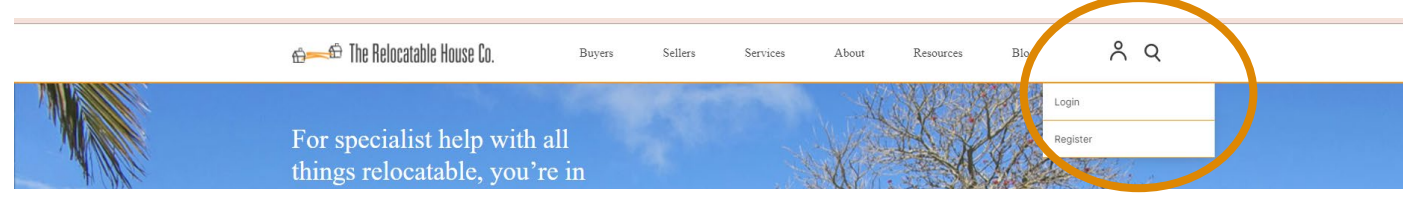

You will be presented with a Registration form to complete with your contact details.

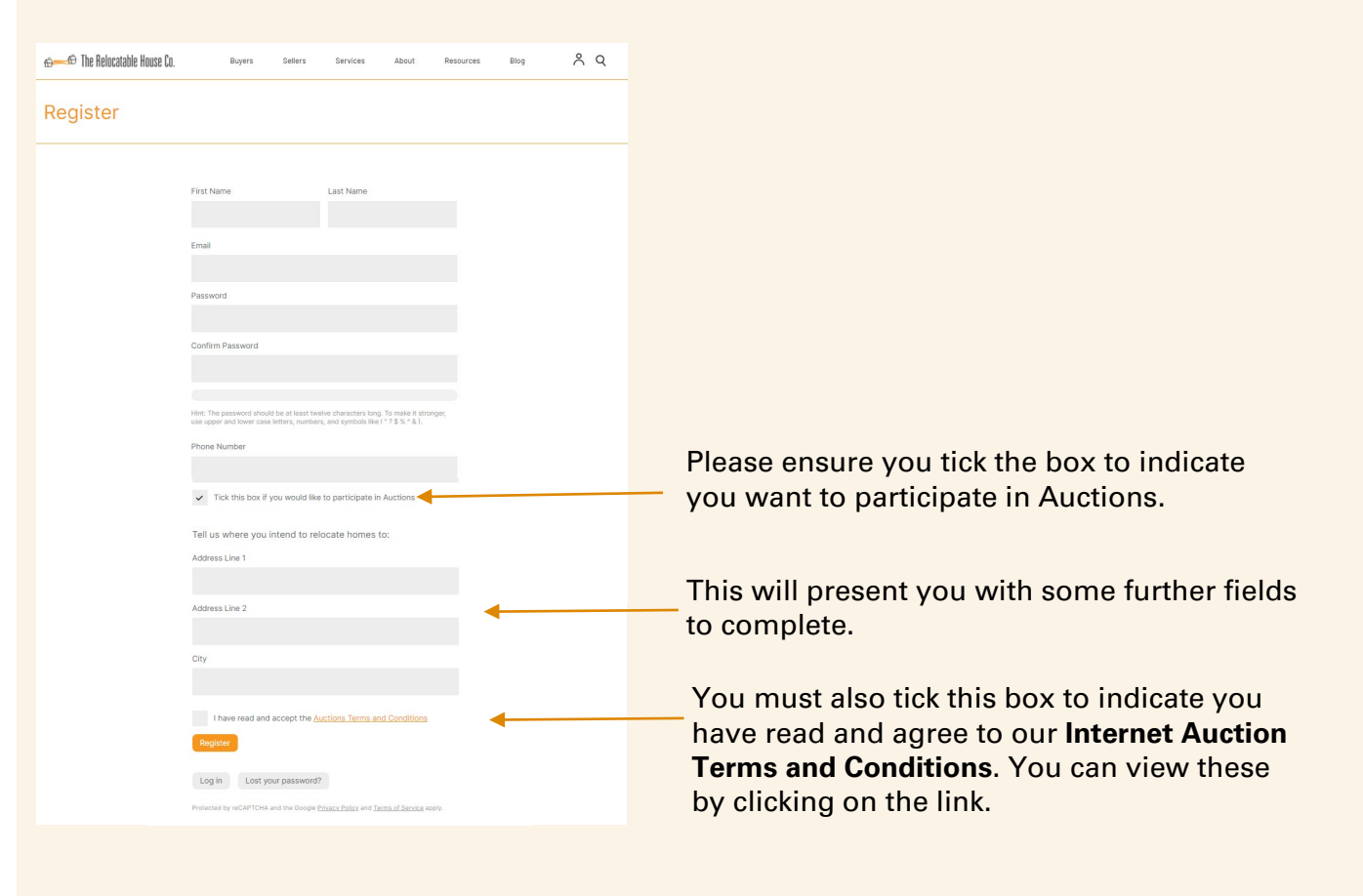

Once you have completed all fields, and ticked the box to accept Terms and Conditions, you can hit Register

#### STEP 1: REGISTRATION cont...

Once Registered, you will receive two emails

 The first is to Activate your account. This is a security measure to ensure the Registration is valid. Please click on the link within the email to confirm your Registration

#### RelocatableHousesSite Please activate your account

9/06/21 >

Please click the following link to verify your email: https://relocatablehouses.co.nz/my-account/?alg\_...

The second email confirms your account has been created

RelocatableHousesSite9/06/21 >Your The Relocatable House Co account has been...Welcome to The Relocatable House Co Hi MoniqueWoodward, Thanks for creating an account with Th...

Once your account is activated, you will be able to Login to the website by clicking on the 'Logon' button in the user menu using the Username and Password you set-up.

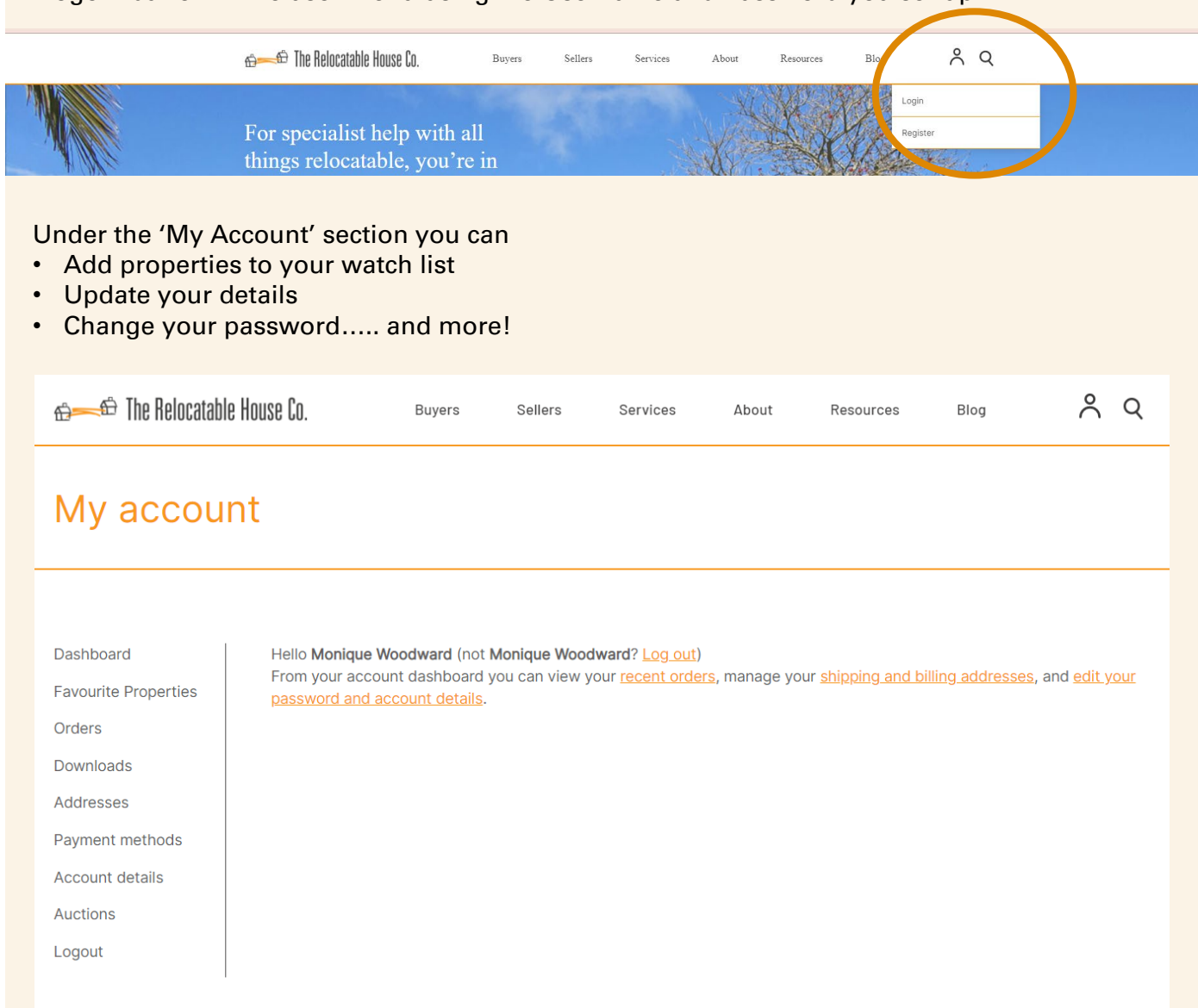

#### **STEP 2: QUALIFICATION TO BID**

As per our Terms and Conditions, the winning bid at any of our Auctions constitutes an Unconditional Agreement to purchase the house. It is therefore important for our team to ensure that all possible bidders have completed the necessary Site Preparation required to be able to Relocate a house onto their land.

To **become a qualified bidder**, one of our Sales team will give you a call to discuss your plans for the house, confirm your site address and check that the necessary site preparation has been completed. They will also share with you a template Sales and Purchase agreement to review and acknowledge.

You will be able to check your Qualification status in the 'Account Details' tab within the website.

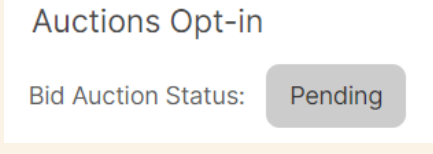

Once the Sales team are confident you are prepared to Relocate a house, you will be qualified and approved to bid on our Auctions. You will see your Auction status update as per below

Auctions Opt-in

Bid Auction Status:

Approved

### **STEP 3: BIDDING AT A LIVE AUCTION**

Once qualified, you are now ready to bid! This is an exciting time, but please remember – bidding and winning at Auction constitutes an unconditional agreement to purchase the house.

Once listed, the Auction is **LIVE** and bidding can happen at any time during the Auction period. The Auction end date/time is displayed on the clock which counts down on the Auction page.

| ⊕ <b>=</b> The Kelocatable I                                                                                                    | House Co.                                                       | Buyers              | Sellers      | Services      | About | Resources          | Blog | Å          |
|----------------------------------------------------------------------------------------------------|-----------------------------------------------------------------|---------------------|--------------|---------------|-------|--------------------|------|------------|
| A Rare Oppor<br>Piece Shift – S<br>Current bid: \$25,000.<br>3 bed, 1 bath, single piece<br>Start Price: \$25,000 (no re<br>Date for removal: 1st August | tunity for T<br>Start Price<br>00<br>shift<br>serve)<br>st 2021 | The Sav<br>\$25,000 | vy Inve<br>O | estor – 1     |       |                    |      |            |
| Time left:                                                                                                    |                                                                 |                     |              |               |       |                    |      |            |
| 06<br>Days                                                                                                    | 02<br>Hours                                                     | 10<br>Minutes       |              | 08<br>Seconds |       |                    |      | <b>留</b> 旦 |
| Auction ends: July 5, 2021                                                                                                    | 13:00                                                           |                     |              |               | 1     |                    |      |            |
| Your bid:                                                                                                    |                                                                 |                     |              |               | 200   |                    |      |            |
| \$                                                                                                    | 25000                                                           |                     |              | Bi            | d     | THE HE             |      | 1 + .      |
| This product does not have                                                                                                    | e a reserve price.                                              |                     |              |               |       |                    |      |            |
| Add to watchlist                                                                                                    |                                                                 |                     |              |               |       |                    |      | Ī          |
|                                                                                                    |                                                                 |                     |              |               |       |                    |      | r Sl       |
| Description Bids                                                                                                    |                                                                 |                     |              |               | Pro   | operty Details     |      |            |
|                                                                                                    |                                                                 |                     |              |               | Lis   | ted: June 24, 2021 |      |            |
| Description                                                                                                    |                                                                 |                     |              |               | Dre   | in anti i D        |      | 15         |

#### STEP 3: BIDDING AT A LIVE AUCTION Cont...

Please note some of these key considerations when using the Auction Site

- There is an Auto-refresh set up, so the page should automatically update every 10 secs.
  - This will ensure you are seeing the latest bid activity
  - If you are unsure whether the page has refreshed, you can do this manually within your internet browser. Doing this will not log you out.
- There is also an Auto-extend function, which means that if there is bidding activity within the last 2 mins of the Auction, then the End date/time will extend by 2 mins.
  - If this is activated, a note will be shown on screen under the bidding box
- There are two tabs down the page that provide further information for you:
  - The 'Description' tab provides information about the house
    - The 'Bids' tab shows all the latest bidding activity
  - <u>Please Note</u> that on the final day of the Auction, the Bid tab will move in front of the Description tab for ease of bidding. Both are available to view at all times.

Register/

Below is a snapshot of the Auction page. Review this for where you can find some of the key information:

| ත්සේ The Relocatable House                                                                                                    | e Co.                                                                      | Buyers Se                                                      | llers                             | Services                                  | About        | Resources          | Blog      | ん<br>く<br>く<br>し<br>の<br>に<br>の<br>に<br>の<br>ー<br>に<br>の<br>ー<br>ー<br>ー<br>ー<br>ー<br>ー<br>ー<br>ー<br>ー<br>ー                                                                                                    |
|----------------------------------------------------------------------------------------------------|----------------------------------------------------------------------------|----------------------------------------------------------------|-----------------------------------|-------------------------------------------|--------------|--------------------|-----------|----------------------------------------------------------------------------------------------------|
| A Rare Opportun<br>Piece Shift – Sta<br>Current bid: \$25,000.00<br>3 bed 1 bath single piece shift<br>Start Price: \$25,000 (no reserve<br>Date for removal: 1st August 20 | nity for Th<br>art Price \$<br>See the Startin<br>price here<br>21 This co | ne Savvy<br>25,000<br>ng<br>puntdown clock<br>eft on the Aucto | Inves<br>will tell<br>ion. If the | stor — 1<br>you how long<br>a auto-extend | n is<br>l is |                    |           |                                                                                                    |
| Time left:                                                                                                    | activat                                                                    | ed, this clock w                                               | vill be upc                       | lated to inclu<br>th                      | de<br>is.    |                    |           |                                                                                                    |
| 06<br>Days                                                                                                    | 02<br>Hours                                                                | 10<br>Minutes                                                  |                                   | 08<br>Seconds                             | 1            |                    |           |                                                                                                    |
| Auction ends: July 5, 2021 13:00                                                                                                    | 0                                                                          |                                                                |                                   |                                           | 1<br>M       |                    |           |                                                                                                    |
| Your bid:                                                                                                    |                                                                            |                                                                |                                   | _                                         |              |                    | 51        | the second second secon |
| \$<br>This product does not have a re                                                                                                    | 25000<br>serve price.                                                      |                                                                |                                   | Bio                                       |              | Here and           | -         |                                                                                                    |
| <ul> <li>Add to watchlist</li> </ul>                                                                                                    |                                                                            | Use ti<br>as the                                               | his box to<br>e Auction           | p place your b<br>progresses              | hids         |                    |           |                                                                                                    |
|                                                                                                    |                                                                            |                                                                |                                   |                                           |              |                    |           | Share                                                                                                    |
| Description Bids b                                                                                                    | ccess house des<br>idding activity v                                       | cription and the<br>ia these tabs                              | е                                 |                                           | Pro          | operty Details     |           |                                                                                                    |
|                                                                                                    |                                                                            |                                                                |                                   |                                           | List         | ted: June 24, 2021 |           |                                                                                                    |
| Description<br>This is a no brainer! 136m2                                                                                                    | in a single piece                                                          | e shift, these do                                              | o not com                         | ne up often!                              | Pro          | perty ID           | 27ELLERSL | IE                                                                                                    |

### STEP 3: BIDDING AT A LIVE AUCTION Cont...

#### Its time to Bid!

- Ensure you are logged in.
- Navigate to the Auction page.
- Check out the Bids tabs to see any recent bidding activity.

#### To place a bid:

- Refer to the Auction listing for the starting bid amount. This will be shown in the information at the top of the page
- Enter you Bid amount within the Bid Box, and hit the Bid button.

| Your bid:           |                          |     |     |  |
|---------------------|--------------------------|-----|-----|--|
| \$                  | 25000                    | Bid | HAL |  |
| This product does n | ot have a reserve price. |     |     |  |

 You will be presented with a message confirming you want to place the bid. Hit ACCEPT to confirm

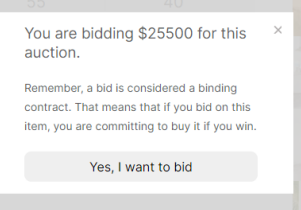

- You will see your bid appear in the Bids tab.
  - Your username will show as the first and last letters of your first and last name. This is for privacy reasons
  - i.e. Sam Smith will show as S\*m S\*\*\*h

| Description   | Bids |             |                     |  |
|---------------|------|-------------|---------------------|--|
| Username      |      | Bid Amount  | Date                |  |
| S*m S***h     |      | \$25,000.00 | July 1, 2021 08:34  |  |
| Start auction |      | \$25,000.00 | June 24, 2021 02:00 |  |

 If another user places a bid, you will see this in the bids list in the bids tab. The bid at the top of the list is the current leader, at the bid value shown.

| Description Bids |             |                     |
|------------------|-------------|---------------------|
|                  |             |                     |
| Username         | Bid Amount  | Date                |
| M*****e W******d | \$25,500.00 | July 1, 2021 09:04  |
| S*m S***h        | \$25,000.00 | July 1, 2021 08:34  |
| Start auction    | \$25,000.00 | June 24, 2021 02:00 |
|                  |             |                     |

• You will receive notifications to your email to let you know if you have been outbid.

### **STEP 4: AUCTION CLOSURE**

We recommend keeping a close eye on the bidding to ensure you do not miss the opportunity to place the winning bid.

Please also remember that the 'Auto-extend' function will come into play if a bid is placed within the last 2 minutes of the Auction.

- · This will show as a notification on the screen under the countdown clock
- The countdown clock will also be updated to show the extra time

How the Auction Closes:

- Once all bidding has ceased, and the countdown clock has reached zero the Auction will close automatically
- If you are the WINNING BIDDER of that Auction you will receive an on-page notification highlighting that you are the winner
- You will also receive an email to advise that you have won the Auction

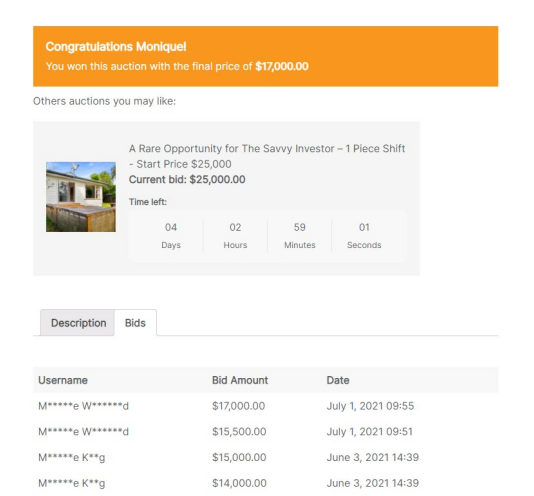

### **STEP 5: WINNING AN AUCTION**

CONGRATULATIONS! You have successful purchased a House for Relocation at Auction!

With confirmation that you have the winning bid on the Auction, you will receive a call from one of our team to discuss next steps. This includes:

- Preparation of the Sales & Purchase Agreement
- House Removal options and timelines
- · Discussion around how else we can support you with your project including
  - · Design and Consent services,
  - Project Management support etc.

You will also have the chance to ask us any questions. Our team is here to support you!

#### Have further questions before you bid?

If you have a query or a technical question about how to use the Auction Page, please give us a call on 0508 4 RELOCATE (0508 473 562) and we will see how we can help. We recommend doing this as soon as possible (rather than on the day of the auction) to minimise any stress.